## CLEAR YOUR HISTORY

- 1. On your computer, open Chrome.
- 2. At the top right, click More :.
- 3. Click History > History.
- 4. On the left, click Clear browsing data. A box will appear.
- 5. From the drop-down menu, select how much history you want to delete. To clear everything, select All time.
- 6. Check the boxes for the info you want Chrome to clear, including "browsing history."
- 7. Click Clear data.